×

×

# Informar Comentários do Imóvel

O objetivo desta funcionalidade é inserir comentários para um imóvel. A opção pode ser acessada via **Menu de Sistema** através do caminho: **GSAN > Atendimento ao Público > Informar Comentários do Imóvel**.

Feito isso, o sistema visualiza a tela abaixo:

Informamos que os dados exibidos nas telas a seguir são fictícios, e não retratam informações de clientes.

| Imóvel: *             | ĸ              | 8             |    |
|-----------------------|----------------|---------------|----|
|                       |                |               |    |
|                       |                |               |    |
|                       |                |               |    |
|                       |                |               |    |
| Comentário:*          |                |               |    |
|                       |                |               |    |
|                       |                |               |    |
|                       |                |               | // |
|                       | Comentários do | <u>Imóvel</u> |    |
| O-manage abaiantésian |                |               |    |
| Campos obrigatorios   |                |               |    |
|                       |                |               |    |

No campo **Imóvel**, informe a matrícula do imóvel ou clique no botão imóvel para pesquisar o imóvel desejado, conforme modelo **AQUI**. No campo **Comentário**, descreva por extenso o comentário que deseja inserir. Depois, clique em **Inserir Comentário**.

Clicando no *link* **Comentários do Imóvel**, a tela expande visualizando os comentários já existentes para o imóvel:

| Imóvel: * 241017 Imácio 001.104.2704.0003.332 Imácio 000000000000000000000000000000000000                                                                                                    |                                         |                                                                                                    |                  |            |                                      |  |
|----------------------------------------------------------------------------------------------------|-----------------------------------------|----------------------------------------------------------------------------------------------------|------------------|------------|--------------------------------------|--|
| Comentários do Imóvel                                                                                                    |                                         |                                                                                                    |                  |            |                                      |  |
| Todos                                                                                                    | Come                                    | ntário                                                                                                    | Data<br>Inclusão | Usuário    |                                      |  |
|                                                                                                    | PRESI<br>BUEN<br>PROC<br>QUE C<br>ALTER | ENTE SRA MARIA SIQUEIRA<br>O TEL 996467 SOLICITA INF SOBRE C<br>5571/2017 REV CADASTRAL. INFORMAD<br>MESMO ESTA EM ANDAMENTO P SER<br>RADO A CATEGORIA, AGUARDAR., | A 2°             | 10/07/2017 | SHIRLENE G<br>BERNARDINO<br>FERREIRA |  |
| PRESENTE SRA MARIA SIQUEIRA<br>BUENO TEL 996467 . SOLICITA INF SOBRE O<br>PROC 5571/2017 REV CADASTRAL. INFORMADA<br>QUE O MESMO ESTA EM ANDAMENTO P SER<br>ALTERADO A CATEGORIA , AGUARDAR., |                                         |                                                                                                    |                  |            |                                      |  |
| Campo:<br>Limpar                                                                                                    | s obriga<br>r Car                       | atórios<br>ncelar Remover                                                                                                    |                  |            | Inserir Comentário                   |  |

Depois que o comentário é inserido, ele pode ser excluído. Para isso, selecione o comentário desejado ou clique em **Todos**. Depois, clique em **Remover**. Após ser inserido, o comentário pode ser visualizado na funcionalidade **Consultar Imóvel**, aba **RA/OS**, conforme exemplo a seguir:

| Ca                                                  | Dados<br>dastrai                                                                                                    | 9 Adicionais<br>Consu         | e Histórico<br>no Faturamento | Débi<br>Imór                 | tos Pag<br>rel In        | ame<br>nóv | nto Devoluç<br>el Imóve | ões Document<br>I Cobrança | to Para                              | cel.                     | RA/OS              |
|-----------------------------------------------------|----------------------------------------------------------------------------------------------------|-------------------------------|-------------------------------|------------------------------|--------------------------|------------|-------------------------|----------------------------|--------------------------------------|--------------------------|--------------------|
| <b>9</b>                                            |                                                                                                    |                               |                               | Dad                          | los do In                | nóv        | el                      |                            |                                      |                          |                    |
| Imóvol                                              | 1.*                                                                                                    | 241                           | 017                           | R 4                          | 2                        |            |                         |                            |                                      |                          |                    |
| move                                                |                                                                                                    | 001.                          | 104.2704.000                  | 03.33                        | 2                        |            |                         | Ø                          |                                      |                          |                    |
| Situação de Água: LIGADA Situação de Esgoto: LIGADA |                                                                                                    |                               |                               |                              |                          |            |                         |                            |                                      |                          |                    |
| Tipo de Ligação: COM HIDROMETRO                     |                                                                                                    |                               |                               |                              |                          |            |                         |                            |                                      |                          |                    |
|                                                     |                                                                                                    | I                             | MÓVEL PO                      | SSI                          |                          | ME         | NTÁRIO                  | S                          |                                      |                          |                    |
|                                                     |                                                                                                    | D                             | ados Gerais d                 | do Re                        | gistros                  | de /       | Atendimen               | to                         |                                      |                          |                    |
| Núme<br>do R/                                       | ro<br>A                                                                                                    | Especifica                    | ção                           | [<br>Ate                     | Data de<br>ndiment       | οE         | Data de<br>ncerramer    | nto Situaç                 | ão E                                 | Moti<br>ncerra           | vo<br>mento        |
| <u>11285</u>                                        | 82                                                                                                    |                               | ACOES                         |                              | 10/07/20                 | )17        | 10/07/201               | 7 Encerra                  | do E                                 | IO BAIXADO NO<br>SISTEMA |                    |
| <u>10647</u>                                        | 21                                                                                                    | AGUA INDER                    | ENDENTE                       |                              | 19/04/20                 | )17        | 7 08/06/2017 Ence       |                            | do S                                 |                          | O JA               |
|                                                     |                                                                                                    |                               |                               |                              |                          |            |                         |                            |                                      |                          |                    |
|                                                     |                                                                                                    |                               |                               |                              |                          |            |                         | E                          | xpandi                               | Cons                     | ulta               |
|                                                     |                                                                                                    |                               |                               |                              |                          |            |                         |                            |                                      |                          |                    |
| nserir I                                            | <u>RA - F</u>                                                                                                    | <u>Registro de Atendii</u>    | Dados Gera                    | ais da                       | s Orden                  | s d        | e Servico               |                            |                                      |                          |                    |
| Ordem<br>Servic                                     | de<br>co                                                                                                    | Tipo de Serviço               | Número de<br>RA               | Site                         | uação                    | G          | Data<br>eração          | Data de<br>Emissão         | Uni                                  | dade A                   | tual               |
| <u>95063</u>                                        | 35 IN                                                                                                    | IGACAO DE AGUA<br>IDEPENDENTE | <u>1064721</u>                | Enc                          | errada                   | 24         | /04/2017                | 11/05/2017<br>14:24:06     | SETOR DE<br>CONTROLE E<br>RECEITA    |                          |                    |
|                                                     |                                                                                                    |                               |                               |                              |                          |            |                         |                            |                                      |                          |                    |
|                                                     |                                                                                                    |                               |                               |                              |                          |            |                         |                            |                                      |                          |                    |
|                                                     |                                                                                                    |                               |                               |                              |                          |            |                         |                            |                                      |                          |                    |
| Tedaa                                               |                                                                                                    |                               | <u>Com</u>                    | nentár                       | rios do l                | mó<br>S    | <u>vel</u><br>equencial | Data                       |                                      | 11                       |                    |
| 10005                                               | PRE                                                                                                    | CON<br>SENTE SRA MARIA        | SIO                           |                              | 4                        |            | Inc.                    | Inclusão                   |                                      | Usuar                    | 10                 |
|                                                     | BUENO TEL 996467 SOLICITA INF SOB<br>PROC 5571/2017 REV CADASTRAL. INFOR<br>QUE O MESMO ESTA EM ANDAMENTO P S<br>ALTERADO A CATEGORIA AGUARDAR                                   |                               |                               | SOB<br>NFOR<br>O P S<br>AR., | RE O<br>MADA<br>SER      |            | 2                       | 10/07/2017                 | SHIRLENE G<br>BERNARDINO<br>FERREIRA |                          |                    |
|                                                     | PRESENTE SRA MARIA SIQUEIRA<br>BUENO TEL 996467 SOLICITA INF SOBR<br>PROC 5571/2017 REV CADASTRAL. INFORM<br>QUE O MESMO ESTA EM ANDAMENTO P SI<br>ALTERADO A CATEGORIA AGUARDAR |                               |                               |                              | A<br>RE O<br>MADA<br>SER |            | 1                       | 10/07/2017                 | SHIRLENE G<br>BERNARDINO<br>FERREIRA |                          | IE G<br>DINO<br>RA |
|                                                     |                                                                                                    |                               |                               |                              |                          |            |                         |                            |                                      |                          | Ś                  |
|                                                     |                                                                                                    |                               |                               |                              |                          |            |                         |                            |                                      |                          |                    |
|                                                     |                                                                                                    |                               |                               |                              |                          | Vol        | tar                     |                            |                                      |                          |                    |
| Ca                                                  | incela                                                                                                    | ar                            |                               |                              |                          |            |                         |                            |                                      |                          |                    |
|                                                     |                                                                                                    |                               |                               |                              | Vers                     | ão         | : Corretiv              | a (Batch)                  | 15/02/2                              | 018 -                    | 18:02:             |

## **Preenchimento dos Campos**

| Campo     | Orientações para Preenchimento                                                                                              |
|-----------|----------------------------------------------------------------------------------------------------|
| Imóvel    | Campo obrigatório - Informe a matrícula do imóvel ou clique no botão para pesquisar o imóvel desejado, conforme modelo AQUI |
| Comentári | o Campo obrigatório - Descreva por extenso o comentário que deseja inserir.                                                 |

### Funcionalidade dos Botões

| Botão              | Descrição da Funcionalidade                                                                    |
|--------------------|------------------------------------------------------------------------------------------------|
| Limpar             | Ao clicar neste botão, o sistema limpa os campos informados.                                   |
| Cancelar           | Ao clicar neste botão, o sistema cancela a operação e retorna à tela principal.                |
| Remover            | Ao clicar neste botão, o sistema exclui o comentário selecionado.                              |
| Inserir Comentário | Ao clicar neste botão, o sistema insere o comentário informado no campo<br><b>Comentário</b> . |

### Referências

#### Informar Comentários do Imóvel

#### **Termos Principais**

Atendimento

Dívida Ativa

Cobrança

Clique aqui para retornar ao Menu Principal do GSAN.

×

From: https://www.gsan.com.br/ - Base de Conhecimento de Gestão Comercial de Saneamento

Permanent link: https://www.gsan.com.br/doku.php?id=ajuda:informar\_comentarios\_do\_imovel&rev=1518785937

Last update: 16/02/2018 12:58

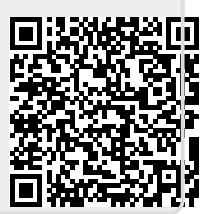